# 电子表格--饼图

饼图用于显示一列数据中各项的大小与各项总和的比例。

在饼图中,不需要通过水平轴和垂直轴来组织分类或数值,其各分类类别分别代表整个饼图的一部分,各 数据点在饼图中显示为整个饼图的百分比。

## 示例说明

如下图我们电子表格A2单元格是扩展单元格,扩展后的电子表格数据如下图:

报表设计:

|   | A | В      | С      | D                |
|---|---|--------|--------|------------------|
| 1 |   | 产品名称   | 销售量    | 销售额              |
| 2 |   | ↓产品销售分 | Σ产品销售分 | Σ产品销售分析(月报)(销售额) |
| 3 |   |        |        |                  |

#### 报表数据:

| 销售时间 1997 |     | ▶ 销售月1 | 労 07 | ▶ 产品类别 | 饮料 |  |
|-----------|-----|--------|------|--------|----|--|
| 产品名称      | 销售重 | 销售额    |      |        |    |  |
| 绿茶        | 15  | 3754   |      |        |    |  |
| 蜜桃汁       | 54  | 837    |      |        |    |  |
| 柠檬汁       | 94  | 1659   |      |        |    |  |
| 牛奶        | 10  | 190    |      |        |    |  |
| 浓缩咖啡      | 70  | 496    |      |        |    |  |
| 苹果汁       | 29  | 522    |      |        |    |  |
| 汽水        | 35  | 126    |      |        |    |  |
| 苏打水       | 15  | 213    |      |        |    |  |
| 运动饮料      | 5   | 90     |      |        |    |  |

### 图形效果:

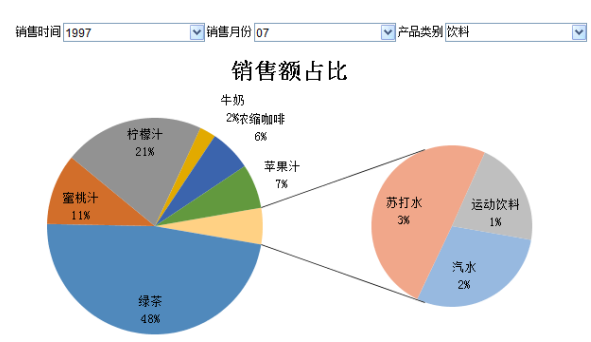

# 实现步骤

### (1)、选择图形类型。

在Excel的sheet2页面,点击插入>饼图>复合饼图,则在Excel表格中出现图形的设置窗口

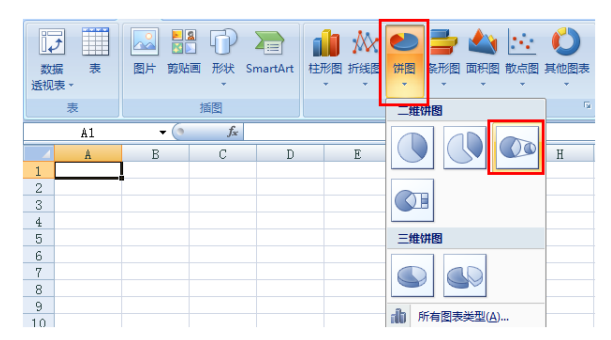

### (2)、 选择数据。

选中图形右键选择 选择数据。

文档目录:

示例说明
 实现步骤

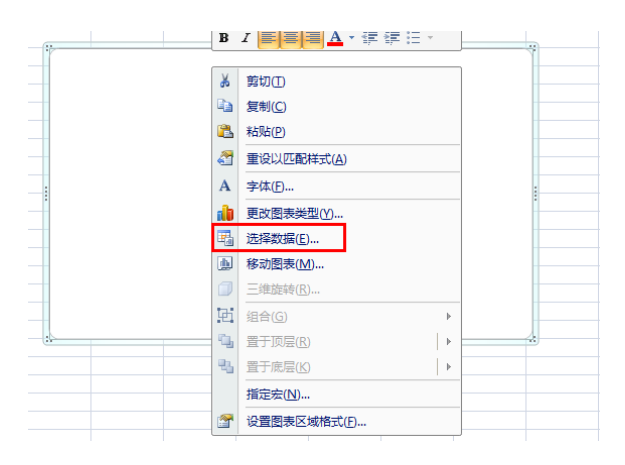

在弹出的选择数据源窗口,选择添加图例项(系列)。

| 选择数据源               |                                                                               |                              |                 | े X           |
|---------------------|-------------------------------------------------------------------------------|------------------------------|-----------------|---------------|
| 图表数据区               | (域(12): 🖪                                                                     | heet3!\$A\$1                 |                 | <b>E</b>      |
| 图例项 (系列<br>全国 添加 (A | )<br>(S)<br>(C)<br>(C)<br>(C)<br>(C)<br>(C)<br>(C)<br>(C)<br>(C)<br>(C)<br>(C | <ul> <li>□ [ ▼ 删除</li> </ul> | (75) (t)<br>(t) | 水平(分类)轴标签 (C) |
| 隐藏的单元               | 柏和空单元相                                                                        | 备(H)                         | 确定              |               |

设置系列名称为sheet1页的D1单元格;系列值为sheet1的D2单元格。

| 编辑数据系列         | 8 ×     |
|----------------|---------|
| 系列名称(2):       |         |
| =Sheet1!\$D\$1 | 💽 = 销售额 |
| 系列值(V):        |         |
| =Sheet1!\$D\$2 | = 0     |
|                | 确定 取消   |

设置轴标签区域为sheet1的B2单元格。

| 轴标签            |     | 8 X       |
|----------------|-----|-----------|
| 轴标签区域(A):      |     |           |
| =Sheet1!\$B\$2 | - 1 | = ↓产品销售分析 |
|                | 确定  | 取消        |

### (3)、选择图形布局,设置图形样式。

选择设计>图表布局,选择布局1。

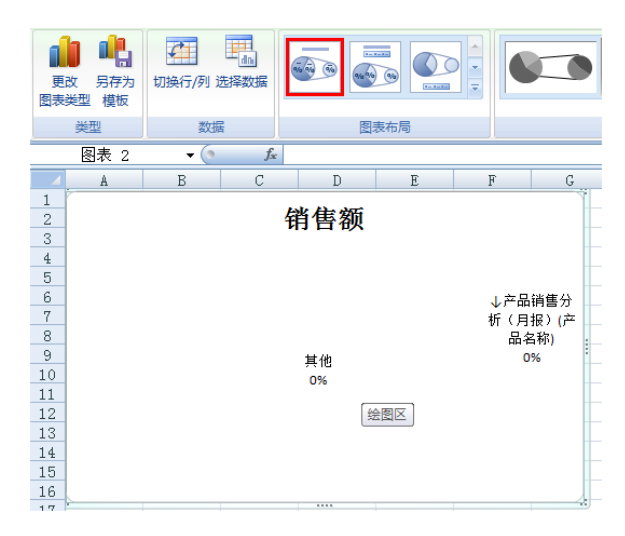

修改图形标题为"销售额占比"。

| 销售额占比    |                                 |
|----------|---------------------------------|
| 其他<br>0% | ↓产品销售分<br>祈(月报)(产<br>品名称)<br>0% |

设置图表区格式,把边框颜色设置为"无线条"。

| 设置图表区格式                          |                                                                                                    | 2 × |
|----------------------------------|----------------------------------------------------------------------------------------------------|-----|
| 填充<br>边框颜色<br>边框样式<br>阴影<br>三维格式 | <ul> <li>▶</li> <li>▶</li> <li>ℜ555 @)</li> <li>⇒</li> <li>⇒</li> <li>第555 @)</li> <li>■</li> <li>↓</li> <li>↓</li></ul> |     |
|                                  |                                                                                                    | 关闭  |

(4)、 隐藏表格。

选中sheet1页,设置为隐藏,只保留饼图所在的sheet2页面。

(5)、 发布资源, 查看效果如下图。

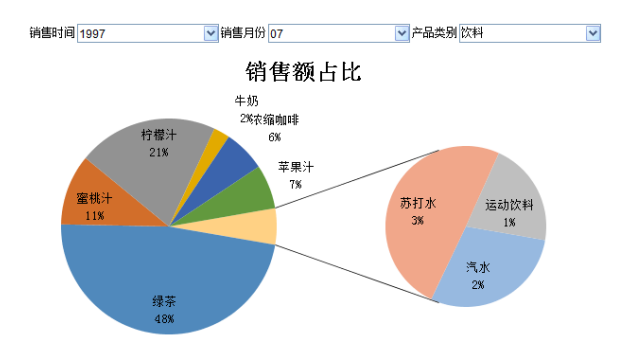